# **POWER FACTOR CONTROLLER RG3-15C / CS / CL / CLS**

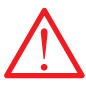

# Before installation and operation, please read this section very carefully. For details, please kindly refer to User Manual CD.

#### Precautions for Safe Use and Installation

- 1) Maintenance, installation and operation of RG3-15C/CS/CL/CLS must be performed
- only by the qualified technicians. Do not operate undervoltage. Do not open the RG3-15C/CS/CL/CLS's housing. There are no user servicable 2) 3)
- parts inside it. RG3-15C/CS/CL/CLS is connected to the network with current transformers. Do 4) not disconnect the current transformer terminals. If you disconnect them, be sure to short-circuit or connect them to another parallel load which have low impedance. In case of failure, dangerously high voltage at the secondary side of current transformer may cause an electric shock.
- Do not use this product for any other purpose than its original task When device is connected to the network, do not remove the front panel
- 6
- Do not clean the device with solvent or similar items. Only clean with a dry cloth. Verify terminal connections when wiring. Electrical equipment should be serviced only by your competent seller. Device is suitable only for panel mounting. 8 10)

No responsibility is assured by the manufacturer or any of its subsidiaries for any consequences arising out of the use of this material.

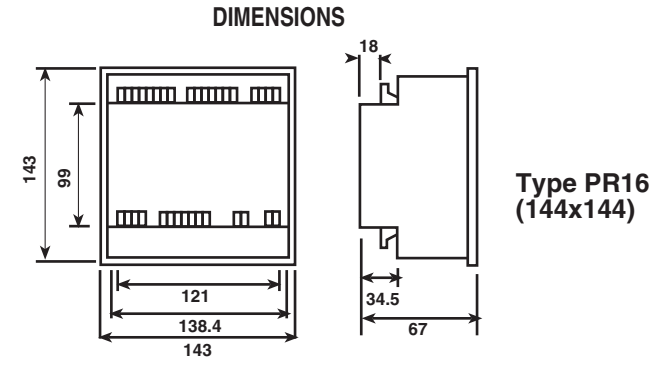

- 1) Panel cut-out dimension must be 139 mm x 139 mm (Type PB16)
- 2) Before installation, remove the mounting brackets.
- 3) Mount the device to front panel.
- 4) Insert the mounting brackets.
- 5) Wire crossection for voltage and current terminals must be 2,5 mm<sup>2</sup>, but also convenient upto 4mm
- 6) CAT5 cable is recommended for RS-485 input terminal.

#### Excessive force can damage to the device.

The screws used for the connection to the terminals must be securely tightened **CONNECTION DIAGRAM** 

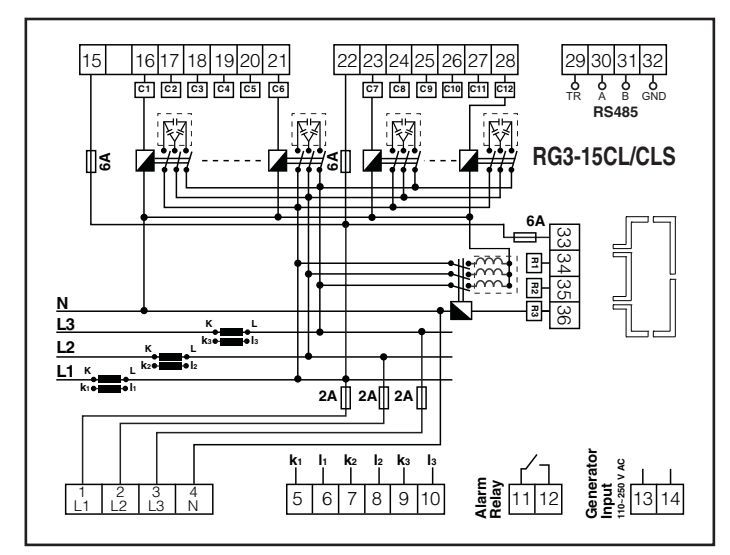

\* Current value of 3-Fuses, which are connected to protect the capacitors, must be chosen according to the nominal current value of capacitors.

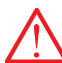

Do not energize the device before controlling correct connections under any sircumstances. It is obligatory to connect a 3-phase capacitor to the 1st step.

Shunt reactors for RG3-15 CL/CLS must be connected to R1,R2 and R3 steps. Inductive load step powers are not calculated on RG3-15 CL/CLS model during automatic capacitor recognition. Power values must be entered manually.

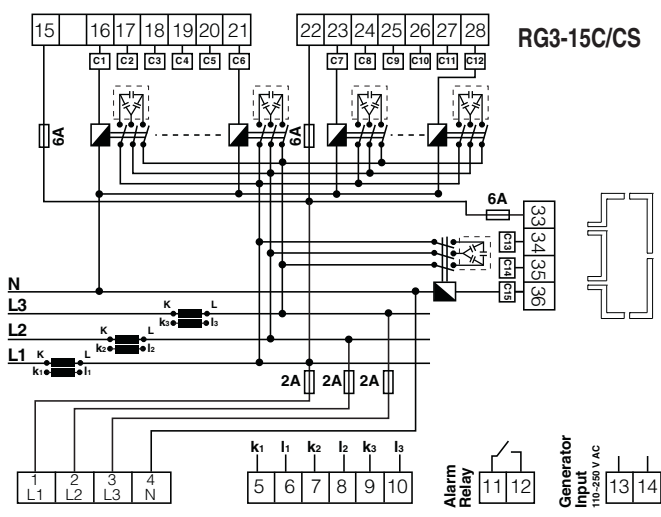

\* Current value of 3-Fuses, which are connected to protect the capacitors must be chosen according to the nominal current value of capacitors.

Do not energize the device before controlling correct connections under any sircumstances. It is obligatory to connect a 3-phase capacitor to the 1st step.

Single phase capacitors must be connected to at least 3 steps for RG3-15 C/CS.

#### 1. RG3-15C/CS/CL/CLS Terminal Connections

1. HG3-15C/CS/CL/CLS Terminal Connections
If the following instructions for the connections are not followed, the device may not function properly. Please refer to the connection diagram for the proper connections. This connection diagram is available on the back cover of the device a) Connect the 3-Phase-Neutral cables to the voltage measurement terminals. To separate the device from the network, connect an automatic breaker or a circuit breaker between the network and the voltage terminals and mark these to avoid confusion with the other breakers. The fuses used for this connection must be FF type and must have current values of 2A or 3A and 6A (Refer to: Connection Diaaram).

Diagram). **b)** If the system is going to be compensated according to the target  $\cos\varphi^2$  when the generator powers up, make sure the generator terminals on the device are connected to the generator. The generator must be connected in a way that the electrical signal must come to the generator input after the generator connection to the network line is made. Otherwise the system will be compensated according to the target  $\cos\varphi^2$  when the generator is powered up for maintenance even though the system is online the system is online.

c) Connect the cables coming from the current transformers of the 3 phases to the current terminals

d) Make the step connections. It must be noted that a 3-phase capacitor has to be connected to 1st step.

For RG3-15 C/CS, single phase capacitors must be connected to at least 3 steps

For RG3-15 CL/CLS, shunt reactors must be connected to R1,R2 and R3 steps. For RG3-15 CL/CLS, connected shunt reactors must have equal or smaller power values than capacitors.

power values than capacitors.
e) Make alarm contact output connection of device (Optional).
f) Make communication connection of device (Optional).
g) BDo not energize device before confirming correct connections.
Note: 1(L1) and 4(N) labeled measurement terminals are also the terminals of the supply voltage for the device. Voltage drops and power outages on the network which is connected to the device through these terminals will cause the device to chart down the device to shut down.

#### 2. Commissioning RG3-15C/CS/CL/CLS

a) After you made sure that the terminals are connected correctly, energize the levice

b) For the device to show the measured values correctly; you must enter the current transformer ratio and, if one is used, the voltage transformer ratio(See trF Menu) c) For the device to correct measurement terminal inputs connection errors, if there are any, and to measure the capacitor values which are connected to its steps;

automatic capacitor recognition process must be done. For automatic capacitor recognition, press "SET" for 3 seconds and enter the setup menu. "Auto" is displayed on the screen. Press "SET" and enter this menu. With "UP/DOWN" buttons, find the "Auto SEt UP" menu. Press "SET" and enter this menu. With "UP/DOWN" buttons, find the "Auto SEt oF" parameter and change this parameter to "Auto SEt on". Confirm this change by pressing the "SET" button. The capacitor recognition process will start before you exit from the setup menu. The capacitor recognition process will start before you exit from the setup menu. The device will activate and deactivate the steps one by one. After this process is finished, the device will start the compensation. Inductive load step powers are not calculated for RG3-15 CL/CLS model during automatic capacitor recognition.

Calculated for RG3-15 CL/CLS model during automatic capacitor recognition. Power values must be entered manually. While the device is in measuring mode, enter the "W" parameter. The light in the lower right segment of the 3rd display must not be blinking. If that's not the case, the connection couldn't be found correctly. If there are sudden changes to the load and there exist many non-linear loads (Thyristor, Triac controlled loads, Frequency converters, UPS etc.), the device may not be able to recognize the capacitors automatic capacitor recognition process. Change the capacitor atom values which the device required to access the part to access. d) Check the capacitor step values which the device calculated. In order to see these step values correctly; you must enter the current and voltage transformer

ratios, if one is used. e) The device will start the compensation according to the factory values of target  $\cos\varphi$ , step switch on/off time and step discharge time. You must enter the appropriate values for your system to the device. f) Check the factory default values from the factory default value section.

### **POWER FACTOR CONTROLLER RG3-15C / CS / CL / CLS**

# RULo

### SETTINGS

#### Automatic Capacitor Recognition Mode (AUto SEt UP)

When device starts to operate, device checks connections and if there is a connection error, device corrects it internally. For this correction to be made, 3-phase voltage, 3phase current and 3-phase capacitor connections must be made. After the connection is corrected, capacitor recognition starts.

NOTE: If there are some loads except compensation in the system, device may find connection errors after several times, not at first time. If device can not complete automatic connection process, step measuring must not be made. In order to have correct power values for capacitor steps during capacitor recognition, current and voltage transformer ratios must be entered correctly. If current and voltage transformer ratios are not entered, these ratios are accepted to be "1" and consultant provides the dependence of the value of the value of the v capacitor powera are calculated according to these values (Refer to VT and CT

capacitor powera are calculated according to these values (never to vi and ci ratio settings). For automatic capacitor recognition, press "SET" for 3 seconds and enter the setup menu. "Auto" is displayed on the screen. Press "SET" and enter this menu. With "UP/DOWN" buttons, find the "Auto SEt UP" menu. Press "SET" and enter this menu. With "UP/DOWN" buttons, find the "Auto SEt oF" parameter and change this parameter to "Auto SEt on". Confirm this change by pressing the "SET" button and the capacitor recognition process will start. If 10th program(PS-10) is selected, all of the step values will be measured. If any other program is selected, only the first step value will be measured and other steps will be saved according to the power sequence of the selected program. selected program

NOTE: If automatic setup is selected as "on", automatic capacitor recognition starts immediately without waiting to exit from the menu. The step values which are calculated after this process must always be controlled. Inductive load step powers are not calculated during automatic capacitor recognition for RG3-15 CL/CLS model. Power values must be entered manually.

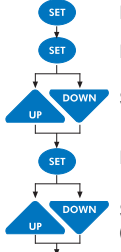

SET

Press SET button 3 s and enter the menu

Press SET button and select "AUto oPE rAti" parameter

Select "Auto Setup" parameter by using the UP/DOWN buttons.

Press SET button and enter on / oF option.

Select "on" or "of" option by scrolling with UP/DOWN buttons. (Must be selected "ON" for Automatic Capacitor Recognition)

Press SET button in order to activate your selection.

#### Setting Manual Operating Mode (AUto oPE rAtı)

Setting Manual Operating Mode (AUto OPE TAti) Device has two operating modes which are automatic mode and manual mode. Operating mode can be selected by selecting "on" (automatic) or "of" (manual) option. Manual mode is used for test purpose. In this mode, capacitor steps are switched on&off and so relay outputs of the device are tested. In the manual mode, capacitor steps are switched on by pressing "SET" button and also capacitor steps are switched off by pressing "ESC" button. Factory set values for switch on (t-on) and switch off (t-of) time is 10 sec. These time values can be programmed in the "Delay" menu (Refer to delay time setting). Even if manual mode is selected, after 5 minutes, device starts to work in automatic mode and continues to operate in automatic mode. In the manual mode, step numbers, which will be switched on &off. can be programmed In the manual mode, step numbers, which will be switched on & off, can be programmed

in "Step" menu (Refer to step numbers, which which which will be switched ordon, can be programmed when automatic mode is selected, AUTO/MAN LED lights on continuously. When manual mode is selected, AUTO/MAN LED blinks.

Warning: Device warns user by blinking (short ON, long OFF) the capacitor steps which will be switched on. Also device warns user by blinking (long ON, short OFF) the capacitor steps which will be switched off.

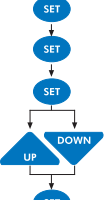

Press SET button and select "AUto oPE rAti" parameter.

Press SET button and enter on / oF option.

Press SET button 3 s and enter the menu.

Select "on" or "of" option by using the UP/DOWN buttons

Press SET button in order to activate your selection.

#### Automatic Connection Control Function Setting(Auto Connect)

This setting is for enabling or disabling the automatic connection fault detection and In spectral device is energized. It is activated in the factory default settings. In applications with generators depending on the design and the delay of the transfer panel, the device may receive faulty current and voltage signals when a power outage occurs and the generator turns on. In this case, the device may find a connection fault. That's why this option must be disabled after the device is commisioned.

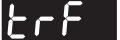

#### CURRENT and VOLTAGE TRANSFORMER RATIO SETTINGS

In order to have correct power values for capacitor steps, current and voltage transformer ratios must be entered correctly. Current and voltage transformer ratios are entered in "trF" menu. If no value is entered in the menu, these ratios are accepted to be "1" and capacitor powers are calculated according to these values. Note: If a voltage transformer is not used in the system, the voltage transformer ratio must be kept as the factory default value "1".

#### LEr

### Current Transformer Ratio

CT ratio can be programmed between 1 and 2000. This value must be the Current Transformer's ratio value. Example: For 150 A / 5 A current transformer:

150 / 5 = 30 must be the value entered in the menu.

the blinking digit to the left)

When you press DOWN button.

can also be used).

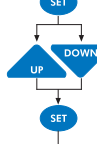

Press SET button 3 s and enter the menu

Select "trF" menu by using UP/DOWN buttons.

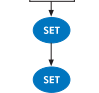

Press SET button. Current transformer ratio (trF Ctr) will be displayed.

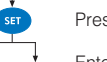

Press SET button to enter current transformer ratio. Enter CT Ratio between 1-2000 by using UP/DOWN buttons. (Use SET button to move the blinking digit to the right, use ESC button to move

Press SET button to confirm your selection. Press ESC button until SAVE is displayed

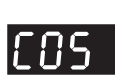

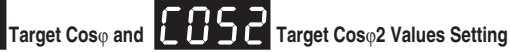

Press SET button to save or ESC button to exit without saving.

The device has 2 target Cosφ values as Cosφ and Cosφ region and positive values represent Inductive region.

When a voltage between 110 - 250 VAC exists on the generator input of the device, the target "Coso2" which was entered from the device menu becomes active and power factor will be corrected based on this Cosø2 value. This continues until there is no voltage present on the generator input. Since the capacitor banks will cause voltage increase while the system is supplied from generator, it is strongly advised to set the target " $\cos\varphi 2$ " value equal or smaller to "0.900".

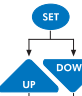

Press SET button for 3 s. "AUto" will be displayed on the screen.

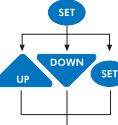

C 0 S When you press SET button, first digit of previously set COS value will blink.

Set the blinking digit by using UP - DOWN buttons. Use Set button to go to next digit and ESC button to go to previous digit. After you set the last digit, press SET button and "COS" will be displayed. (Data has been entered but it is not yet activated. Apply following instructions to activate them.) 0.900

Press ESC button until "SAUE SEt vES" is displayed

-900 0.900

"COS" will be displayed on the screen (UP button

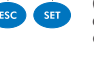

When "SAUE SEt yES" is displayed, press SET button. (If you press ESC button when "SAUE SET yES" is displayed or you choose "no" option with UP/DOWN buttons instead of "yES" option, new settings will be discarded and previous value will be used.) "COS2" menu is set the same way.

### Program Selection

The device has 10 different program modes which determines the power ratio sequence of the capacitor steps. The sequences are given below: If the power ratio sequence of the capacitor steps is chosen as in 2nd program (PS-02, 1.1.1....), many identical connection elements are needed. If the power ratio sequence of the capacitor steps is chosen as in 3rd program (PS-08) less identical connection elements are needed (example: 1.2.2....). If the power given of the capacitor steps is chosen as in 9th program (PS-08) less identical connection elements are needed (example: 1.2.2....). If the power given of the capacitor steps is chosen as in 9th program (PS-08) less identical connection elements are needed (example: 1.2.2....). If the power given of the capacitor steps is chosen as in 9th program (PS-08) less identical connection elements are needed. (PS-0b) less loentical connection elements are needed (example: 1.2.2.....). If the power ratio sequence of the capacitor steps is chosen as in 9th program (PS-09), the value of a capacitor step must not exceed the sum of the previous steps and value of the first step value. This way, less capacitors are used. In the 10th program (PS-10), the device calculates the capacitor step values automatically. The switching time of each capacitor step is counted and only the necessary steps are switched on, thus prolonging the service life of the overall system.

#### Available Programs

| P R O G R A M | SEQUENCE                              |  |
|---------------|---------------------------------------|--|
| 01            | linear                                |  |
| 02            | 1.1.1.1.                              |  |
| 03            | 1.1.2.2                               |  |
| 04            | 1.2.2.2                               |  |
| 05            | 1.2.3.3                               |  |
| 06            | 1.2.4.4                               |  |
| 07            | 1.1.2.4                               |  |
| 08            | 1.2.3.4                               |  |
| 09            | 1.2.4.8                               |  |
| *10           | Any sequence can be selected by user. |  |

Recommended operating mode.

# **POWER FACTOR CONTROLLER** RG3-15C / CS / CL / CLS

# Delay Time Setting

Switching "ON" (t-on), Switching "OFF" (t-of) and discharge time (t-rC) for the steps can be programmed to the device. t-on, t-of, t-rC delay times can be programmed between 1-1800 s.

Press SET button 3 s and enter the menu. SET

Select dELy menu by using UP / DOWN buttons.

See dELy t-on parameter by pressing SET button (For example:12)

Select one of t-on / t-of / t-rC options by using UP/DOWN buttons.

Press SET button.

Enter CT Ratio between 1-1800 by using UP/DOWN buttons. (Use SET button to move the blinking digit to the right, use ESC button to move the blinking digit to the left)

Press SET button to confirm your selection.

Press ESC button until SAVE SEt yES is displayed.

Press SET button to save your changes or press ESC button to exit without saving.

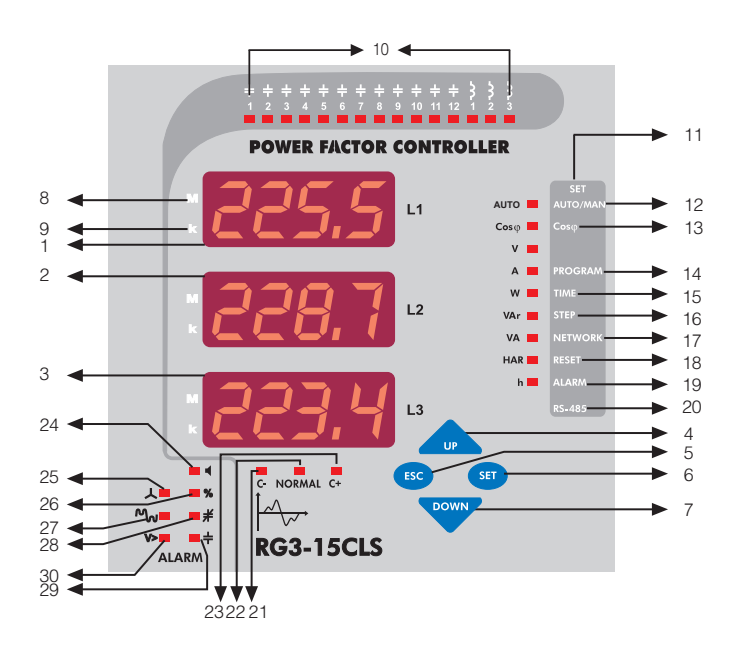

| 1. L1<br>2. L2<br>3. L3<br>4. Up Button | : Display for 1st phase.<br>: Display for 2nd phase.<br>: Display for 3rd phase.<br>: Used for moving upwards in measurement and menu screens.<br>Used for increasing numerical values in Settings screen.                                                                   |
|-----------------------------------------|----------------------------------------------------------------------------------------------------|
| 5. Esc Button                           | : Used for returning to a past operation and for leaving the menu.<br>User for leaving harmonics display mode in measurement mode.                                                                                                    |
| 6. Set Button                           | : Used for entering the menu, accessing sub-menus and storing changes.<br>Used for monitoring harmonics values of current, voltage and powers in<br>measurement mode.                                                                                                    |
| 7. Down Button                          | : Used for moving downwards in measurement and menu screens.<br>Used for decreasing numerical values in Settings screen.                                                                                                    |
| 8. M LED                                | : Indicates that the unit of displayed value is Mega levels which means the<br>displayed value must be multiplied with 10°.                                                                                                    |
| 9. k LED                                | : Indicates that the unit of displayed value is Kilo levels which means the<br>displayed value must be multiplied with 10 <sup>°</sup> .                                                                                                    |
| 10. 1,2,3,.,Step LEDs                   | These LEDs belong to steps that will be activated or deactivated.<br>During power factor correction, it indicates the active steps. When a step<br>becomes active, its LED turns on. On RG3-15CL and RG3-15CLS models,<br>reactor LEDs turn on after the 12th capacitor LED. |
| 11. SET Menu                            | : These are menu options on the right that you access when you press<br>the SET button for 3 s.                                                                                                    |
| 12. OTO/MAN LED                         | : Indicates automatic or manual operating mode. If Oto/man LED is constantly<br>on, the device operates in automatic mode and if Oto/man LED is blinking,<br>the device operates in manual mode. I ED is green colored                                                       |
| 13. Cosφ LED                            | : When Cosφ is lit up during browsing in the menu, target Cosφ value can<br>be entered between - 0,800 and + 0,800. In measurement screen, Cosφ<br>values of connected phases are displayed on the screen.                                                                   |

| 14. Program / A LED                                                                  | Power sequence selection can be made by entering the menu and<br>selecting <b>PROGRAM</b> // LED. While <b>PROGRAM/A</b> LED is lit up in<br>neasurement mode, current values of phase(s) that is(are) connected to                                                                                                    |  |  |
|--------------------------------------------------------------------------------------|----------------------------------------------------------------------------------------------------|--|--|
| 15. Time / W LED                                                                     | The device is displayed.<br>Switch on, switch off and discharge times can be adjusted by entering<br>the menu and selecting <b>TIME</b> /W LED. While <b>TIME</b> /W LED is lit up in<br>measurement mode, active power and total active power (imp. / exp.)<br>values of phase(s) that is (are) connected to the device is displayed |  |  |
| 16. Step / VAr LED                                                                   | : Step power values and step connection types (R, S, T, RST) can be<br>adjusted by entering the menu and selecting <b>STEP</b> /VAr LED. While<br>STEP/VAr LED is lit up in measurement mode, reactive power and total<br>reactive power (imp. / exp.) values of phase(s) that is(are) connected to<br>the device in displayment.     |  |  |
| 17. Network / VA LED                                                                 | In elevice is subjayed.<br>: Current transformer ratio (Ctr), voltage transformer ratio (Vtr) and calculation<br>(Calc) adjustments can be done by entering the menu and selecting<br><b>NETWORK/VAr</b> LED. While NETWORK/VAr LED is lit up in measurement<br>mode, apparent power and total apparent power (imo. / exp.) values of |  |  |
| 18 Reset / HAR I FD                                                                  | phase(s) that is(are) connected to the device is displayed.                                                                                                    |  |  |
| 19. Alarm / h LED                                                                    | be reset by entering the menu and selecting <b>RESET</b> <sup>*</sup> HAR LED.<br>Limit values for alarm-creating events (such as overvoltage, reactive/active<br>ratio, temperature and harmonics) can be entered by entering the menu                                                                                               |  |  |
| 20. RS-485                                                                           | Address, Baudrate and Parity settings about RS-485 communication                                                                                                    |  |  |
| 21. C- LED                                                                           | Protocol is done in this menu option.<br>: When this LED is turned on, it indicates that RG3-15C/CS/CL/CLS is waiting                                                                                                    |  |  |
| 22. Normal LED                                                                       | to deactivate a capacitor step.<br>: When this LED is turned on, it indicates that the device will not activate                                                                                                    |  |  |
| 23. C+ LED                                                                           | or deactivate any steps.<br>When this LED is turned on, it indicates that RG3-15C/CS/CL/CLS is waiting                                                                                                    |  |  |
| 24 1                                                                                 | to activate a capacitor step.                                                                                                    |  |  |
| 24. 9<br>25. 人<br>26. %                                                              | <ul> <li>In case of any failure, administry is switched of and daministry to the off.</li> <li>In case of a connection failure, connection fault LED turns on.</li> <li>If reactive energy ratios exceed adjusted limit values, ratio fault LED turns on.</li> </ul>                                                                  |  |  |
| 27. M                                                                                | If voltage harmonic ratios exceed adjusted limit values, harmonics LED                                                                                                    |  |  |
| 28. <del>¥</del>                                                                     | turns on.<br>: When there isn't enough step power for power factor correction which<br>means when target power factor value is not reached although all the<br>capacitor staps are witched on insufficient step power LED turns on                                                                                                    |  |  |
| 29. 十                                                                                | : When there isn't a connected capacitor on the step, step fault LED turns                                                                                                    |  |  |
| 30. <b>V&gt;</b>                                                                     | : When voltage value exceeds adjusted limit value, overvoltage LED turns                                                                                                    |  |  |
|                                                                                      | on.<br>Technical Features                                                                                                    |  |  |
| Operating Voltage (Un)                                                               | Please look at the rear label of the device.                                                                                                    |  |  |
| Operating Voltage Range<br>Operating Current Range<br>Frequency<br>Measurement Class | AU : (0.9-1.1)xUn<br>AI : 50mA-5.5A<br>: 50 Hz / 60 Hz<br>: 1% + 1digit (V I Cose)                                                                                                    |  |  |
| Power Consumption                                                                    | 2%±1 digit (W, VAr, VA, Wh) (100mA-5.5A)                                                                                                    |  |  |
| Output Contact                                                                       | 3 VA - 10 VA (Voltage)<br>:5 A. 250 V AC, 1250 VA                                                                                                    |  |  |
| Generator Input<br>No-Volt Feature                                                   | : 110 V AC ~ 250 V AC<br>: In case of power failure (for phase 1) longer than 20 ms, all capacitor steps<br>are disconnected automatically                                                                                                    |  |  |
| Setting Range<br>Cosφ Setting                                                        | :-0,800 +0,800                                                                                                    |  |  |
| Cosφ2 Setting<br>CT Ratio                                                            | : - 0,800 +0,800<br>: 1 - 2000                                                                                                    |  |  |
| VT Ratio<br>Switch on&off and                                                        | : 1 - 2000                                                                                                    |  |  |
| Discharge Time Setting<br>Step Number                                                | : Switching on&off and discharge times can be set between 1-1800 s.<br>: 15                                                                                                    |  |  |
| Ambient Temperature Rar                                                              | : Selectable<br>ige : -5° C - 55° C                                                                                                    |  |  |
| Equipment Protection Clas<br>Wire Cross section (for term<br>Box Protection Class    | : Hed LED Display with 4 Digits<br>ss : Double Insulation ( )<br>inals) 2.5 mm <sup>2</sup><br>: IP 00                                                                                                    |  |  |
| Connection Type                                                                      | : IP 40<br>: Terminal Connection                                                                                                    |  |  |
| Dimension<br>Panel Cut-out                                                           | : Type PR16<br>: 139x139 mm                                                                                                    |  |  |
| Weight<br>RS-485 Communication *                                                     | : 0.85 kg.                                                                                                    |  |  |
| Address<br>Baud Rate                                                                 | : 1-247<br>: 1.200 bps, 2.400 bps, 4.800 bps, 9.600 bps, 19.200 bps, 38.400 bps                                                                                                    |  |  |
| Parity<br>Default Factory Settings                                                   | : no, odd, even                                                                                                    |  |  |
| Auto Connection Correc<br>Target Coso                                                | tion : On<br>: 1,000 (inductive)                                                                                                    |  |  |
| Target Cosφ2<br>Program                                                              | : 0,900 (inductive)<br>: PS-10                                                                                                    |  |  |
| t-on (Switching on de<br>t-off (Switching off de                                     | lay) : 10 sec.<br>lay) : 10 sec.                                                                                                    |  |  |
| Discharge time<br>Over Voltage                                                       | : 14 sec.<br>: 260.0 V AC                                                                                                    |  |  |
| Delay<br>Step protection                                                             | : 3.0 sec.<br>: Off                                                                                                    |  |  |
| Over Harmonic<br>Delay                                                               | : 7.0 %<br>: 1.0 sec.                                                                                                    |  |  |
| Step protection<br>Inductive Ratio Limit                                             | : Off<br>: 25                                                                                                    |  |  |
| Capacitive Ratio Limit                                                               | : 15<br>: 96 hours                                                                                                    |  |  |
| CT Ratio                                                                             | :1<br>-1                                                                                                    |  |  |
| RS-485 Communication                                                                 |                                                                                                    |  |  |
| Baud Rate                                                                            | : 9.600 bps                                                                                                    |  |  |
| Parity                                                                               | : 110                                                                                                    |  |  |

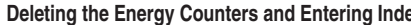

infr

Deleting the Energy Counters and Entering Index The device has 2 energy counters. While the "Energy Counter 1" can be monitored on the display of the device, "Energy Counter 2" can only be

monitored on the display of the device, "Energy Counter 2" can only be read from the register of the device. "Enerji sayacı 1" için; cihaz menüsünde Aktif Import (A-I), Aktif Export (A-E), Reaktif Indüktif (r-L) ve Reaktif Kapasitif (r-C) enerji değerleri için 0,1 kWh/kVArh hassasiyeti ile endeks girilebilir. For "Energy Counter 1"; index for the Active Import(A-I), Active Export(A-E), Reactive Inductive(r-I) and Reactive Capacitive(r-C) energy values can be entered from the device menu with an accuracy of 0,1kWh/kVArh. Deleting the energy values can also be done from this menu. Energy counters can be conditioned to the generator input. **For915EF IR-1** 

En99588 8-1

In this menu, index value of the active import energy is entered. En99 582 8-8

In this menu, index value of the active export energy is entered. En99588 r-L

In this menu, index value of the reactive inductive energy is entered. En99|586 |r-C

In this menu, index value of the reactive capacitive energy is entered.

Engy[[Lr |En-1 In this menu, values of the "Energy Counter 1" is deleted.

5-n3 113 28n3 In this menu, values of the "Energy Counter 2" is deleted.

In this menu, the conditioning of the energy counters is done. There are 2 parameters. If the "gEn ACt no" parameter is selected, "Energy Counter 1" and "Energy Counter 2" will count simultaneously. If the "gEn ACt yES" is selected; in the presence of a signal on the generator input, "Energy Counter 1" will stop counting and "Energy Counter 2" will start counting. in the absence of a signal on the generator input, "Energy Counter 2" will stop counting and "Energy Counter 1" will start counting. This way, "Energy Counter 2" can be set as generator energy counter.

#### Adjustable Alarm Protections of the Device

These parameters can be set by the user to protect the capacitors.

Overvoltage Protection Setting It is used to protect the capacitors from overvoltage. There are 3 parameters. (SP-U": It can be entered between 0-500 V. If "0" is entered, this alarm will be disabled

**"dLy"**: Delay time can be set between 0-999.9 s. **"StEP"**: It determines the state of the steps in an alarm condition. If "on" is selected, the steps will not be affected in an alarm condition. If "oF" is selected, all of the steps will be switched off.

#### Over THDV Protection Setting

If the THDV value exceeds the user-defined value, an alarm is created.

There are 3 parameters. "SP-t" : A THD value between 0-99.9% can be entered. If "0" is entered, this alarm will be disabled.

"dELy": Delay time can be set between 0-999.9 s. "StEP": It determines the state of the steps in an alarm condition. If "on" is selected, the steps will not be affected in an alarm condition. If "oF" is selected, all of the steps will be switched off.

# Ratio Protection Setting

If the capacitive and inductive ratios go out of the defined range, an alarm is created at the end of the user-defined time. There are 3 parameters. "Ind": Inductive ratio can be entered between 0-99.9%. If "0" is entered, this alarm will be disabled.

"CAP": Capacitive ratio can be entered between 0-99.9%. If "0" is entered, this alarm will be disabled.

"HoUr" : A value between 1-240 hours can be entered. NOT : If the defined time is "xxx" hours, the "ind" and "CAP" ratios are displayed according to the last "xxx" hours.

#### Generator Input

When a voltage between 110 and 250 V AC is applied to the generator input; target "Cosφ", which is programmed in the menu, is deactivated, "Cosφ2" is activated and the device will start to compensate the system according to  $\cos\varphi$ 2. This setting willbe active as long as there is voltage on the generator input of the device.

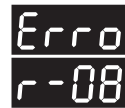

Displaying the Alarm Codes which are given by the device

Related Alarm LED is on if any failure is occured for any reason. Monitoring of the errors by a user is done by pressing UP/DOWN buttons until Error-xx is displayed. This will not be displayed if there is no error. All the error codes are displayed in sequence by pressing the SET button.

### ALARM CODES

| NO | DESCRIPTION                                         | LED *    | REASON                                                                                                    |
|----|-----------------------------------------------------|----------|----------------------------------------------------------------------------------------------------|
| 00 | Angle between phase voltages doesn't equal to 120°  | <u>ل</u> | Neutral and Voltage terminal connections may be wrong                                                      |
| 01 | Reverse phase sequence                              | ل<br>ب   | Voltage terminal connections may be in counter clockwise direction                                         |
| 02 | One or more phase voltages don't exist              | ٨        | Voltage terminal connections may be wrong                                                                  |
| 03 | Phase 1 Current                                     | ٨        | Current transformer connections for phase 1 may be wrong or fist capacitor step may be defected            |
| 04 | Phase 2 Current                                     | ٨        | Current transformer connections for phase 2 may be wrong or first capacitor step may be defected           |
| 05 | Phase 3 Current                                     | ٨        | Current transformer connections for phase 3 may be wrong or first capacitor step may be defected           |
| 06 | THD for voltage exceeds the preset value            | Ś        | Excessive harmonic may be exist in the system                                                              |
| 07 | Voltage value of any phase exceeds the preset value | V>       | Voltage value of the system may be increased                                                               |
| 08 | Reactive capacitive ratio exceeds the preset value  | %        | Compensation Error                                                                                         |
| 09 | Reactive inductive ratio exceeds the preset value   | %        | Compensation Error                                                                                         |
| 10 |                                                     |          |                                                                                                    |
| 11 | Automatic connection could not be found             | ل<br>ب   | Defected capacitor step or variable loads                                                                  |
| 12 | Over compensation                                   | ¥        | Target $\text{Cos}_{\phi}$ is capacitive even if all capacitor steps are switched off                      |
| 13 | Insufficient compensation                           | +        | Capacitor powers are not sufficient for target $\text{Cos}_\phi$                                           |
| 14 | Phase sequence is not correct                       | ¥        | 3-phase capacitor powers were not selected properly                                                        |
| 15 | Capacitor power for phase 1 is not appropriate      | ¥        | Capacitor powers for phase 1 were not selected properly                                                    |
| 16 | Capacitor power for phase 2 is not appropriate      | ¥        | Capacitor powers for phase 2 were not selected properly                                                    |
| 17 | Capacitor power for phase 3 is not appropriate      | ¥        | Capacitor powers for phase 3 were not selected properly                                                    |
| 18 | Capacitor step 1 is defected                        | 누        | In the capacitor step measurement, 3-phase capacitor step is unbalanced or the fuse of any phase is blown  |
| 19 | Capacitor step 2 is defected                        | 누        | In the capacitor step measurement, 3-phase capacitor step is unbalanced or the fuse of any phase is blown  |
| 20 | Capacitor step 3 is defected                        | +        | In the capacitor step measurement, 3-phase capacitor step is unbalanced or the fuse of any phase is blown  |
| 21 | Capacitor step 4 is defected                        | +        | In the capacitor step measurement, 3-phase capacitor step is unbalanced or the fuse of any phase is blown  |
| 22 | Capacitor step 5 is defected                        | +        | In the capacitor step measurement, 3-phase capacitor step is unbalanced or the fuse of any phase is blown  |
| 23 | Capacitor step 6 is defected                        | +        | In the capacitor step measurement, 3-phase capacitor step is unbalanced or the fuse of any phase is blown  |
| 24 | Capacitor step 7 is defected                        | +        | In the capacitor step measurement, 3-phase capacitor step is unbalanced or the fuse of any phase is blown  |
| 25 | Capacitor step 8 is defected                        | +        | In the capacitor step measurement, 3-phase capacitor step is unbalanced or the fuse of any phase is blown  |
| 26 | Capacitor step 9 is defected                        | +        | In the capacitor step measurement, 3-phase capacitor step is unbalanced or the fuse of any phase is blown  |
| 27 | Capacitor step 10 is defected                       | +        | In the capacitor step measurement, 3-phase capacitor step is unbalanced or the fuse of any phase is blown  |
| 28 | Capacitor step 11 is defected                       | +        | In the capacitor step measurement, 3-phase capacitor step is unbalanced or the fuse of any phase is blown  |
| 29 | Capacitor step 12 is defected                       | +        | In the capacitor step measurement, 3-phase capacitor step is unbalanced or the fuse of any phase is blown  |
| 30 | Capacitor step 13 is defected                       | +        | In the capacitor step measurement, 3-phase capacitor step is unbalanced or the fuse of any phase is blown  |
| 31 | Capacitor step 14 is defected                       | +        | In the capacitor step measurement, 3-phase capacitor step is unbalanced or the fuse of arly phase is blown |